# eimrew 🖥

#### INSTRUKCJA UŻYWANIA

#### SENSOR ZDALNEGO MONITOROWANIA TEMPERATURY

### WARMIE

typ WS-2.01.24

PL

Poznań, wrzesień 2024 r.

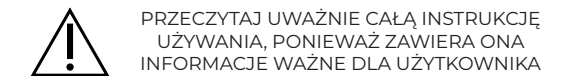

| Spis treści                                                     |    |
|-----------------------------------------------------------------|----|
| 1 WSTĘP                                                         | 5  |
| 1.1 O instrukcji                                                | 5  |
| 1.2 Zakres obowiązywania                                        | 6  |
| 1.3 Symbole, oznaczenia i pojęcia używane w instrukcji          | 6  |
| 2 CHARAKTERYSTYKA URZĄDZENIA                                    | 8  |
| 2.1 Przeznaczenie                                               | 8  |
| 2.2 Możliwe działania niepożądane i bezpieczeństwo produktu     | 8  |
| 2.3 Środki ostrożności i ostrzeżenia                            | 8  |
| 2.4 Informacje dodatkowe                                        | 11 |
| 2.5 Oznaczenia                                                  | 12 |
| 2.6 Etykieta wyrobu                                             | 13 |
| 2.7 Warunki środowiskowe pracy, przechowywania i transportu     | 13 |
| 2.7.1 Warunki pracy                                             | 13 |
| 2.7.2 Warunki przechowywania i transportu                       | 14 |
| 3 BUDOWA I DZIAŁANIE                                            | 14 |
| 3.1 Wyposażenie                                                 | 14 |
| 4 INSTALOWANIE I UŻYTKOWANIE URZĄDZENIA                         | 15 |
| 4.1 Wspierane systemy operacyjne smartfonów                     | 15 |
| 4.2 Aplikacja WARMIE                                            | 16 |
| 4.3 Aktywowanie, dezaktywowanie połączenia - parowanie urządzeń | 17 |
| 4.3.1 Aktywowanie połączenia - parowanie urządzeń               | 18 |
| 4.3.2 Dezaktywowanie połączenia                                 | 19 |
| 4.4 Umieszczenie sensora na ciele osoby badanej                 | 19 |
| 4.5 Łączenie sensora WARMIE z aplikacją WARMIE na smartfonie    | 21 |
| 4.6 Pomiar temperatury i gromadzenie wyników                    | 21 |
| 4.7 Ustawienia użytkownika                                      | 22 |
| 4.7.1 Włącz powiadomienia o rozłączeniu i połączeniu            | 23 |
| 4.7.2 Pobieraj pomiary w tle                                    | 24 |
| 4.7.3 Ustawienia pomiaru                                        | 24 |
|                                                                 | 3  |

## PL

| 4.8 Rejestracja pomiarów                          |  |
|---------------------------------------------------|--|
| 4.9 Przegladanie pomiarów                         |  |
| 4.10 Ustawienia progów alarmowych                 |  |
| 4.11 Eksport wyników pomiarów                     |  |
| 4.12 Kasowanie pomiarów i dezaktywacia połaczenia |  |
| 5 POWIADOMIENIA                                   |  |
| 6 KONSERWACJA                                     |  |
| 6.1 Czyszczenie i dezynfekcja                     |  |
| 6.2 Wymiana baterii                               |  |
| 7 ROZWIAZYWANIE PROBLEMÓW                         |  |
| 7.1 Awarie, uszkodzenia, kontakt z serwisem       |  |
| 7.2 Komunikaty podczas właczania urządzenia       |  |
| 7.2.2 Prośba o właczenie Bluetooth w telefonie    |  |
| 7.2.3 Informacia o braku połaczenia               |  |
| 8 SPECYFIKACJA PARAMETRÓW TECHNICZNYCH            |  |
| 9 WYTWÓRCA                                        |  |
|                                                   |  |

#### 1 WSTĘP

#### 1.1 O instrukcji

Niniejsza instrukcja jest częścią systemu monitorowania temperatury WAR-MIE WS-2.01.24.

WARMIE Sp. z o.o. nie ponosi żadnej odpowiedzialności ani nie udziela gwarancji w związku ze szkodami (również szkodami pośrednimi) powstałymi wskutek nieprzestrzegania niniejszej instrukcji używania.

- Przed zastosowaniem urządzenia należy uważnie przeczytać niniejszą instrukcję, zwracając szczególną uwagę na kwestie związane z bezpieczeństwem wyrobu.
- Instrukcję należy przechowywać w bezpiecznym miejscu przez cały okres użytkowania.
- Instrukcję używania należy przekazać każdemu kolejnemu posiadaczowi lub użytkownikowi urządzenia.
- Niniejszą instrukcję należy aktualizować w oparciu o każde uzupełnienie otrzymane od wytwórcy.

Celem niniejszej instrukcji jest opis urządzenia, jakim jest system monitorowania temperatury WARMIE, ze szczególnym uwzględnieniem:

- obsługi zgodnie z przewidzianym zastosowaniem,
- bezpieczeństwa używania,
- rozwiązywania problemów,
- serwisu i utylizacji.

#### 1.2 Zakres obowiązywania

Niniejsza instrukcja obowiązuje dla systemu monitorowania temperatury WARMIE w wersji WARMIE WS-2.01.24.

1.3 Symbole, oznaczenia i pojęcia używane w instrukcji

|                                                                                                    | Ostrzeżenia i środki bezpieczeństwa, których nieprzestrzeganie może wywołać szkody osobowe, w tym poważne urazy. |
|----------------------------------------------------------------------------------------------------|----------------------------------------------------------------------------------------------------|
| Ostrzeżenia i środki bezpieczeństwa, których nieprzestrze<br>może spowodować uszkodzenie wyrobu lub jego niepraw<br>we działanie |                                                                                                    |
| Ŷ                                                                                                    | Wskazówki lub użyteczne informacje dla użytkownika.                                                              |

Poniżej podano znaczenie pojęć często używanych w tej instrukcji

| System WARMIE,<br>urządzenie            | System będący przedmiotem niniejszej instrukcji, składa-<br>jący się z sensora WARMIE i dostarczanej przez wytwórcę<br>Aplikacji WARMIE, uruchornionej na smartfonie użytkow-<br>nika. Niniejsza instrukcja też jest częścią urządzenia.                |
|-----------------------------------------|----------------------------------------------------------------------------------------------------|
| Sensor WARMIE,<br>sensor,<br>urządzenie | Urządzenie elektroniczne służące do pomiaru temperatu-<br>ry i transmisji wyników do aplikacji WARMIE. Sensor jest<br>mocowany na ciele użytkownika za pomocą opaski. Po<br>aktywacji sensor wysyła wyniki pomiarów temperatury do<br>Aplikacji WARMIE. |

| Aplikacja WARMIE,<br>aplikacja | Oprogramowanie służące do zbierania, przetwarzania<br>i wyświetlania wyników pomiarów dokonywanych przez<br>sensor WARMIE. Oprogramowanie jest pobierane ze<br>sklepu Google Play / AppStore i instalowane na telefonie<br>komórkowym przez użytkownika. Telefon musi spełniać<br>określone wymagania.                                        |  |
|--------------------------------|----------------------------------------------------------------------------------------------------|--|
| aktywacja                      | Prosta czynność służąca do wprowadzenia sensora WAR-<br>MIE w stan, w którym dokonuje on pomiarów i wysyła<br>wyniki do Aplikacji WARMIE. Sensor jest dostarczany użyt-<br>kownikowi w stanie nieaktywnym, może być przez niego<br>aktywowany i dezaktywowany, może także dezaktywować<br>sie sam, jeśli nie jest używany przez dłuższy czas. |  |
| parowanie                      | Sekwencja czynności, tworząca trwałe połączenie pomię-<br>dzy konkretnym sensorem WARMIE a konkretną Aplikacją<br>WARMIE na smartfonie użytkownika. Sparowane elemen-<br>ty – sensor i aplikacja – są zdolne odtworzyć połączenie po<br>jego zerwaniu, np. z powodu utraty zasięgu.                                                           |  |
| sonda                          | Metalowy element na obudowie urządzenia, pod którym<br>znajduje się przetwornik dokonujący pomiaru tempera-<br>tury.                                                                                                    |  |
| wytwórca                       | WARMIE Sp. z o.o.                                                                                                    |  |

#### 2 CHARAKTERYSTYKA URZĄDZENIA

#### 2.1 Przeznaczenie

Urządzenie WARMIE jest bezprzewodowym systemem, wykorzystującym sensor zasilany bateryjnie, przeznaczonym do mierzenia i monitorowania temperatury ciała człowieka w sposób ciągły. Mierzona wartość temperatury jest przesyłana bezprzewodowo do zainstalowanej na smartfonie użytkownika aplikacji umożliwiającej odczyt temperatury i rejestrowanie jej zmian. Praca na baterii pozwala na ciągły monitoring temperatury przez wiele tygodni.

#### 2.2 Możliwe działania niepożądane i bezpieczeństwo produktu

Zwróć uwagę na skutki długotrwałego kontaktu sensora ze skórą, zwłaszcza w przypadku uczulenia na nikiel lub chrom – metale zawarte w materiale sondy sensora. W przypadku wystąpienia reakcji alergicznej zaprzestać używania urządzenia i skontaktować się z lekarzem.

Pozostawienie sensora na ciele przez dłuższy czas niż 30 dni może prowadzić do rozwoju odleżyn. Należy kontrolować stan ciała w miejscu kontaktu wyrobu i zmieniać miejsce aplikacji maksymalnie co 7 dni.

#### 2.3 Środki ostrożności i ostrzeżenia

Urządzenie należy stosować zgodnie z niniejszą instrukcją. Przeczytaj instrukcję przed rozpoczęciem użytkowania.

 $\triangle$ 

Używanie urządzenia nie zastępuje wizyty u lekarza.

|             | Urządzenie zawiera małe elementy, które mogą zostać połknięte lub mogą<br>spowodować zadławienie. Połknięcie baterii może prowadzić do groźnych<br>obrażeń wewnętrznych, rozwijających się w ciągu kilku godzin.                                                                |
|-------------|----------------------------------------------------------------------------------------------------|
|             | W przypadku połknięcia sensora lub jego części należy niezwłocznie skon-<br>taktować się z lekarzem. W przypadku zadławienia natychmiast udzielić<br>pierwszej pomocy.                                                                                                    |
|             | Ze względu na ryzyko połknięcia urządzenie przeznaczone jest dla dzieci<br>powyżej 36 miesiąca życia, jednak szczególna uwaga i stały nadzór zale-<br>cane są również u starszych dzieci.                                                                                       |
|             | W przypadku stosowania urządzenia u dzieci lub u osób o ograniczonej funk-<br>cji poznawczej lub świadomości, należy zachować szczególną ostrożność<br>i zapewnić stały nadzór osoby dorosłej.                                                                                  |
|             | Należy zwrócić uwagę, żeby opaska mocująca nie była zbyt ciasno umoco-<br>wana na kończynie, gdyż może to doprowadzić do zmniejszenia ukrwienia<br>dystalnej części kończyny.                                                                                                   |
|             | Przed użyciem u pacjentów z rozrusznikiem serca skonsultuj się z leka-<br>rzem.                                                                                                    |
| $\triangle$ | Urządzenie działa prawidłowo tylko z aplikacją WARMIE zainstalowaną na telefonie ze zgodnym systemem operacyjnym. Lista systemów – patrz <u>p. 4.1.</u> Łączenie z innymi aplikacjami – patrz <u>p. 4.2.</u>                                                                    |
| $\triangle$ | Nadajnik radiowy emituje fale elektromagnetyczne. Przed użyciem u pacjentów z rozrusznikiem serca skonsultuj się z lekarzem.                                                                                                    |
|             | Nie stosować w pobliżu urządzeń emitujących silne zakłócenia elektro-<br>magnetyczne, ani w pobliżu urządzeń szczególnie wrażliwych na takie<br>zakłócenia. Inne urządzenia radiowe (w tym także ich anteny) nie powinny<br>być umieszczone bliżej niż 30 cm od sensora WARMIE. |

|     | Wymiana baterii jest dozwolona tylko na baterię typu wskazanego przez<br>wytwórcę. Zastosowanie innego typu baterii może prowadzić do zwarcia<br>lub nieprawidłowego funkcjonowania urządzenia. Lista wskazanych ba-<br>terii – patrz <u>tabela 6.1.</u> |
|-----|----------------------------------------------------------------------------------------------------|
| (!) | Używać urządzenia w temperaturze otoczenia w zakresie od 0°C do 50°C.                                                                                                    |
| (!) | Nie wystawiać urządzenia na działanie temperatury powyżej 60°C<br>lub poniżej -25°C.                                                                                                    |
| (!) | Nie używać gdy wilgotność względna jest wyższa niż 95% RH.                                                                                                    |
| (!) | Nie wystawiać urządzenia na działanie żadnych substancji chemicz-<br>nych, które nie zostały wymienione w niniejszej instrukcji, bezpo-<br>średniego promieniowania słonecznego i wysokiej temperatury.                                                  |
| (!) | Nie należy modyfikować ani otwierać urządzenia w innych celach niż wymiana baterii.                                                                                                    |
| (!) | Nie należy zanurzać urządzenia w wodzie lub innych cieczach. Obudowa urządzenia jest wodoszczelna tylko w ograniczonym stopniu.                                                                                                    |
|     | Należy chronić urządzenie przed wstrząsami i upadkiem.                                                                                                    |
|     | Urządzenie należy przechowywać w czystym, suchym miejscu.                                                                                                    |
| ()  | Urządzenie należy przechowywać w oryginalnym, zamkniętym opakowaniu, w miejscu niedostępnym i niewidocznym dla dzieci.                                                                                                    |

PL

W przypadku zauważenia nieprawidłowości w działaniu lub uszkodzenia urządzenia należy zaprzestać używania i skontaktować się z serwisem wskazanym przez wytwórcę – patrz <u>punkt 9.</u>

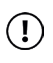

W przypadku kontaktu wyciekającego elektrolitu ze śluzówką (np. oka) należy przemywać ją dużą ilością wody przez co najmniej 15 minut. W przypadku kontaktu elektrolitu ze skórą zmyć wodą z mydłem i wytrzeć do sucha.

#### 2.4 Informacje dodatkowe

Urządzenie przeznaczone jest do wielokrotnego użytku.

Urządzenie nie zawiera części, które użytkownik może wymienić samodzielnie, poza baterią.

Należy zachować tę instrukcję, aby w razie potrzeby móc ją ponownie przeczytać.

W przypadku jakichkolwiek wątpliwości związanych z używaniem urządzenia, skontaktuj się z wytwórcą (patrz <u>punkt 9</u>).

Urządzenie nie ma możliwości ładowania baterii.

#### 2.5 Oznaczenia

Poniżej przedstawiono znaczenie symboli naniesionych na urządzenie, a także użytych na opakowaniu i w dokumentacji towarzyszącej.

|             | Wytwórca                                                                                                    |  |
|-------------|----------------------------------------------------------------------------------------------------|--|
| Ĩ           | Przed użyciem dokładnie zapoznaj się z instrukcją obsługi                                                                                                    |  |
| CE          | Znak CE                                                                                                    |  |
| $\triangle$ | OSTROŻNIE! WAŻNE!<br>Ostrzeżenia przed zagrożeniami opisanymi w towarzyszącym<br>tekście.                                                                                                    |  |
| Ŕ           | Wyrzucanie zużytego sprzętu elektrycznego i elektronicznego<br>– urządzenie należy usuwać zgodnie z krajowymi przepisami do-<br>tyczącymi zużytego sprzętu elektrycznego lub elektronicznego |  |
| IP54        | Stopień ochrony przed wnikaniem wody i ciał stałych                                                                                                    |  |
| ∦           | Łączność Bluetooth                                                                                                    |  |
| $\otimes$   | Przeznaczone od 3.roku życia                                                                                                    |  |
|             | Politereftalan etylenu                                                                                                    |  |

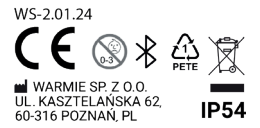

#### 2.7 Warunki środowiskowe pracy, przechowywania i transportu

#### 2.7.1 Warunki pracy

| Temperatura otoczenia                                                                                                    | od 0°C do 50°C                                                                 |
|----------------------------------------------------------------------------------------------------|--------------------------------------------------------------------------------|
| Wilgotność względna                                                                                                    | od 5% do 90% RH                                                                |
| Ciśnienie atmosferyczne (odpo-<br>wiada wysokości n.p.m.)                                                                                  | 700 hPa ~ 1060 hPa<br>(do 2000 m n.p.m.)                                       |
| Wymagany czas aklimatyzacji<br>urządzenia po zaaplikowaniu go<br>na skórze, a przed rozpoczęciem<br>interpretacji odczytywanych<br>wyników | do osiągnięcia przez urządzenie tem-<br>peratury ciała (co najmniej 15 minut). |
| Natężenie pola elektromagne-<br>tycznego (w zakresie częstotli-<br>wości)                                                                  | do 10V/m w zakresie 80 MHz ÷ 2,7 GHz<br>do 3V/m w zakresie 2,7 ÷ 6 GHz         |

#### 2.7.2 Warunki przechowywania i transportu

| Temperatura otoczenia                                     | od -25°C do 60°C                       |
|-----------------------------------------------------------|----------------------------------------|
| Wilgotność względna                                       | Od 5% do 90%<br>(bez kondensacji)      |
| Ciśnienie atmosferyczne (odpo-<br>wiada wysokości n.p.m.) | 700 hPa ~1060 hPa<br>(do 3000 m n.p.m) |

#### **3 BUDOWA I DZIAŁANIE**

#### 3.1 Wyposażenie

W skład Systemu WARMIE wchodzi:

- urządzenie sensor temperatury WARMIE (Ryc. 1a)
- opaska rozmiar S-M, opaska rozmiar L, na jednej opasce założona nakładka silikonowa (Ryc. 1b)
- instrukcja używania
- karta gwarancyjna

Ryc. 1a

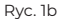

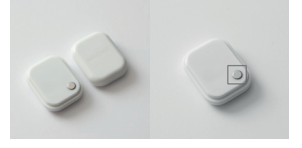

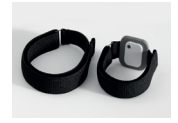

Ryc. 1 Sensor WARMIE z oznaczoną sondą przetwornika temperatury

#### 4 INSTALOWANIE I UŻYTKOWANIE URZĄDZENIA

Elementami niezbędnymi do działania urządzenia WARMIE są:

- sensor WARMIE z opaską mocującą,
- telefon (smartfon) z systemem operacyjnym Android lub iOS,
- darmowa aplikacja WARMIE zainstalowana i uruchomiona na smartfonie.

Sensor WARMIE zamocowany opaską na ramieniu użytkownika mierzy temperaturę i krótkotrwale rejestruje wyniki, po czym przesyła je poprzez łącze Bluetooth do aplikacji WARMIE, zainstalowanej na smartfonie użytkownika, z którym jest sparowany.

Aplikacja WARMIE może zostać uruchomiona na smartfonie dowolnego typu, pochodzącym od dowolnego producenta, jeżeli smartfon ten pracuje pod kontrolą systemu operacyjnego wymienionego w tabeli 4.1 poniżej.

4.1 Wspierane systemy operacyjne smartfonów

Tabela 4.1: Wspierane systemy operacyjne smartfonów

| System operacyjny | Najniższa zgodna wersja |
|-------------------|-------------------------|
| Android           | 6                       |
| iOS               | 13                      |

WARMIE Sp. z o.o. nie gwarantuje poprawności działania aplikacji WARMIE na urządzeniach z niekompatybilną wersją systemu operacyjnego. Aplikacja nie będzie pracować prawidłowo, jeśli wersja systemu operacyjnego jest niższa niż podana w tabeli.

#### 4.2 Aplikacja WARMIE

- Przed skorzystaniem z urządzenia należy pobrać aplikację WARMIE ze sklepu:
- Google Play, a następnie zainstalować w telefonie z systemem Android
   6.0 lub wyższym lub
- AppStore, a następnie zainstalować w telefonie z systemem iOS 13 lub wyższym

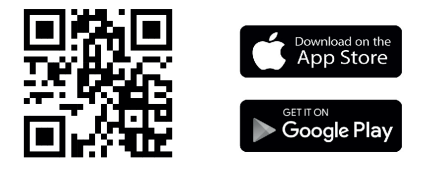

Używanie sensora WARMIE z aplikacjami, których twórcy nie uzyskali od WARMIE Sp. z o.o. pisemnego potwierdzenia zgodności z aplikacją, stanowi użycie urządzenia niezgodne z przeznaczeniem. Wytwórca nie ponosi odpowiedzialności za skutki takiego użycia.

- Przed uruchomieniem aplikacji należy aktywować sensor WARMIE i wprowadzić go w stan parowania – jest to opisane w <u>p. 4.3</u> poniżej.
- Podczas pierwszego uruchomienia aplikacja WARMIE dokonuje skanowania Bluetooth w poszukiwaniu urządzeń Bluetooth Low Energy, które rozgłaszają dane identyfikujące urządzenie jako sensor WARMIE - w szczególności ciąg znaków WARMIE.
- 4. Skanowanie jest przeprowadzane do momentu wykrycia urządzenia,

które zostało wprowadzone w stan parowania, bądź podłączonego wcześniej urządzenia zapisanego w pamięci aplikacji.

 Po udanym parowaniu aplikacja samoczynnie pokazuje na ekranie głównym aktualną temperaturę przekazaną przez sensor, z którym uzyskała łączność. W przypadku nieudanego parowania ekran pokaże informację o braku połączenia aż do jego uzyskania.

Ustanowione połączenie jest utrzymywane aż do jego zerwania w wyniku utraty zasięgu łączności radiowej bądź wyłączenia urządzenia. W razie zerwania połączenia przez zdarzenie systemowe, aplikacja samoczynnie dąży do jego wznowienia.

Urządzenie nieużywane do pomiaru przez okres dłuższy niż 7 dni dezaktywuje się samoczynnie i wymagana jest jego ponowna aktywacja w sposób podany w p. 4.3.

Aplikacja zasygnalizuje taką konieczność komunikatem na ekranie, podobnie jak w przypadku pierwszego użycia urządzenia.

4.3 Aktywowanie, dezaktywowanie połączenia – parowanie urządzeń Do prawidłowego działania urządzenia niezbędne jest nawiązanie stałego połączenia radiowego Bluetooth pomiędzy sensorem WARMIE a smartfonem, na którym zainstalowana jest aplikacja WARMIE, czyli sparowanie sensora WARMIE ze smartfonem. Użytkownik przeprowadza parowanie tych dwóch urządzeń w prosty sposób opisany poniżej. Jeśli sensor jest używany w sposób ciągły lub z niewielkimi przerwami, procedurę parowania przeprowadza się tylko przed pierwszym użyciem, potem urządzenia nawiązują połączenie automatycznie po każdym jego przerwaniu.

Ponowne sparowanie urządzeń przez użytkownika niezbędne jest jedynie po ręcznej dezaktywacji połączenia lub bardzo długim okresie braku łączności pomiędzy urządzeniami (brak zasięgu).

#### 4.3.1 Aktywowanie połączenia – parowanie urządzeń

Przed aktywowaniem połączenia między sensorem a smartfonem należy uruchomić aplikację WARMIE na smartfonie. Aplikacja nie może być sparowana z żadnym sensorem. To, czy aplikacja jest sparowana, można sprawdzić w menu Ustawienia: na pasku DANE w menu wyświetlany jest numer sensora, z którym aplikacja jest sparowana. Jeśli tak jest, dotychczasowe połączenie należy przerwać w sposób opisany w <u>p. 4.3.2</u> poniżej.

W celu aktywowania połączenia należy nacisnąć palcem na środek obudowy. Najłatwiej zrobić to chwytając obudowę pomiędzy kciukiem i palcem wskazującym i ściskając ją palcami.

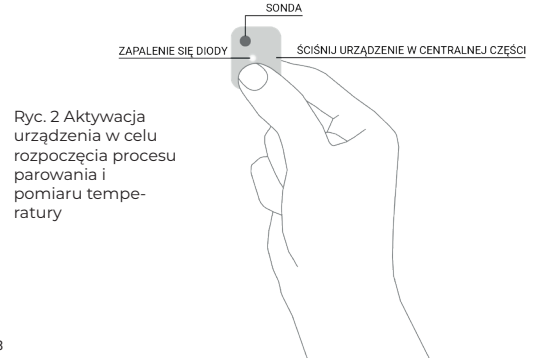

Aktywacja urządzenia zostanie potwierdzona krótkim mrugnięciem diody LED zamontowanej wewnątrz obudowy. Uwaga! Przy silnym oświetleniu mrugnięcie będzie niewidoczne.

#### 4.3.2 Dezaktywowanie połączenia

Połączenie smartfona z sensorem można ręcznie przerwać z poziomu aplikacji WARMIE, np. w celu nawiązania połączenia z innym sensorem albo przerwania pomiarów na dłuższy czas. Przerwania (dezaktywacji) połączenia dokonuje się z menu Ustawienia >> Wyczyść dane, w sposób opisany w p. 4.12.

Połączenie sensora z aplikacją WARMIE ulega automatycznemu przerwaniu, jeśli sensor przez długi czas nie może się połączyć ze smartfonem (brak zasięgu). Mechanizm ten ma na celu oszczędzanie baterii, gdy sensor nie jest używany. Czas, po którym nastąpi zerwanie połączenia, zależy od tego, czy sensor choć raz zmierzył temperaturę ciała (powyżej 31°C). Jeśli tak było, sensor podtrzymuje połączenie przez ok. 7 dni, jeśli nie, sensor zrywa połączenie po ok. godzinie.

#### 4.4 Umieszczenie sensora na ciele osoby badanej

Jedynym prawidłowym miejscem umieszczenia sensora dla monitorowania temperatury ciała jest wewnętrzna strona dołu pachowego (patrz <u>ryc. 3</u>).

Sensor został zoptymalizowany do pomiaru temperatury w dole pachowym. Pomimo że pomiar temperatury w innej lokalizacji anatomicznej jest możliwy przy pomocy sensora WARMIE, to nie może on być stosowany do określenia temperatury ciała osoby badanej.

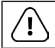

Umieszczenie sensora w innej lokalizacji niż zgodnej z jego przeznaczeniem (dół pachowy) może prowadzić do błędnych odczytów temperatury.

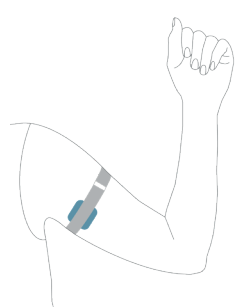

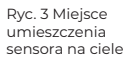

Umieszczanie sensora:

- Sensor WARMIE należy umieścić na ciele za pomocą opaski dołączonej do zestawu. Opaski nie należy zaciskać zbyt mocno, aby nie ograniczała ona przepływu krwi.
- Aby zapewnić prawidłowe odczyty temperatury ciała należy upewnić się, że sensor jest w kontakcie ze skórą i znajduje się od wewnętrznej strony ramienia w dole pachowym lub w jego okolicy, w odległości maksymalnie 3 cm.
- Po umieszczeniu sensora w dole pachowym zaleca się odczekać minimum 15 minut, aż sensor zacznie podawać prawidłowe wyniki pomiaru temperatury. W tym czasie następuje szybki wzrost temperatury sensora i podawane przez urządzenie wyniki mogą odbiegać od rzeczywistych.
- Dla uzyskania prawidłowych pomiarów ważne jest aby nie wyciągać raz zamocowanego urządzenia z dołu pachowego i zapewnić stałe warunki pomiaru przez przynajmniej 15 minut.

Pozostawienie sensora na ciele przez dłuższy czas niż 30 dni może prowadzić do rozwoju odleżyn. Należy kontrolować stan ciała pod opatrunkiem i zmieniać miejsce aplikacji maksymalnie co 7 dni.

#### 4.5 Łączenie sensora WARMIE z aplikacją WARMIE na smartfonie

- Do połączenia z urządzeniem mobilnym niezbędna jest aplikacja, której instalację opisano w <u>punkcie 4.2</u>.
- Należy upewnić się, że telefon ma włączoną możliwość komunikacji Bluetooth, a podczas procesu instalacji zostały udzielone aplikacji wszystkie pozwolenia niezbędne do współpracy z sensorem.
- Aplikacja natychmiast po uruchomieniu rozpocznie procedurę nawiązywania połączenia z sensorem WARMIE.
- W przypadku pierwszego podłączenia urządzenia lub po dłuższym okresie nieużywania, ekran wyświetli komunikat o potrzebie aktywacji urządzenia – patrz <u>punkt 4.3</u>.
- Aplikacja po uzyskaniu połączenia zaczyna wyświetlać bieżące wyniki pomiaru temperatury – jest to opisane w <u>punkcie 4.6</u>.

#### 4.6 Pomiar temperatury i gromadzenie wyników

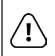

Przed przystąpieniem do pomiarów zarówno sensor WARMIE, jak i osoba, której mierzona ma by temperatura, muszą pozostawać w stabilnych warunkach temperaturowych otoczenia przez co najmniej 15 minut.

- Przed rozpoczęciem pomiarów system powinien znajdować się w następującym stanie:
- sensor w stanie aktywnym i sparowany z aplikacją WARMIE (patrz p. 4.3),
- sensor umieszczony na ciele za pomocą opaski wg opisu z p. 4.4,
- zaleca się, aby sensor i ciało użytkownika były w stanie równowagi

PL

cieplnej (tzn. minęło ok. 15 minut od założenia sensora).

- 2. Uruchomić aplikację WARMIE.
- Aplikacja rozpoczyna monitorowanie temperatury ciała. Aplikacja odbiera bieżące wyniki i gromadzi je w swoim rejestrze. Jeśli w Ustawieniach aplikacji włączona jest opcja Pobieraj pomiary w tle, to aplikacja pobiera wyniki również po jej zamknięciu (<u>patrz p. 4.7.2</u>). Zgromadzone przez aplikację wyniki można obejrzeć na wykresie i wyeksportować do pliku.
- 4. W razie zerwania połączenia pomiędzy aplikacją a sensorem wyniki pomiarów przez pewien czas nie są tracone, gdyż sensor posiada własny rejestr, w którym może gromadzić wyniki przez kilka godzin. Wyniki te zostaną odczytane po odzyskaniu połączenia aplikacji z sensorem.
- Odczytywane wyniki można zacząć interpretować po ustabilizowaniu odczytów – po około 15 - 20 minutach. Wcześniej odczytane wyniki mogą odbiegać od rzeczywistej temperatury ciała.

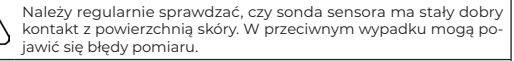

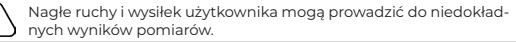

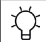

Zakres odczytów temperatury uznawane za normalne dla pomiaru pod pachą: 34,7 - 37,3°C.

#### 4.7 Ustawienia użytkownika

Użytkownik ma do dyspozycji możliwość zmiany następujących parametrów aplikacji:

- Włącz powiadomienia o rozłączeniu i połączeniu
- Pobieraj pomiary w tle
- Ustawienia pomiaru

| 4a                                                                                                    | 4b                                                                                                    |
|----------------------------------------------------------------------------------------------------|----------------------------------------------------------------------------------------------------|
| 10:00 atl 🕈 🔳                                                                                               | 10:00 atl 🕈 🔳                                                                                                    |
| Ustawienia sensora                                                                                          | Mój Sensor (*)<br>Odczyt stubility - W streffe<br>komtristu<br>(*) 36,69°C<br>Dode netatkę                           |
| Numer seryjny<br>2028<br>Strefa komfortu                                                                    | Wkrótce wyczerpie się bateria. Worto wymienić ją jak najszybciej.           Strefa komfortu:         33.0-36.7*<br>C |
| Powiadomienia o strefie komfortu  Otrzymas powiadomienie gdy temperatura przekroczy zakres strefy komfortu. | 36.56*C         Chwile temu           36.47*C         2 minut temu                                                   |
| Alert zasięgowy  Otrzymasz powiadomienie, gdy sensor zasidzie się poza zasięgiem Ekrapat dowych             | 36.4°C         3 minut temu                                                                                          |
| Usuń ten sen <u>sor i wymaż da</u> ne                                                                       | Teraz Historia Dziennik Więcej                                                                                       |

Ryc. 4 Ekran główny aplikacji Warmie po połączeniu z sensorem oraz ekran ustawień aplikacji Warmie

#### 4.7.1 Włącz powiadomienia o rozłączeniu i połączeniu

To ustawienie decyduje czy aplikacja ma prezentować powiadomienie push w przypadku utraty połączenia z sensorem i analogicznie w przypadku jego połączenia.

#### 4.7.2 Pobieraj pomiary w tle

To ustawienie decyduje czy aplikacja WARMIE utrzymuje połączenie i pobiera pomiary gdy aplikacja nie jest aktywna. Gdy opcja jest włączona, połączenie Bluetooth do sensora WARMIE jest aktywne także wówczas, gdy aplikacja jest zminimalizowana. W przeciwnym wypadku połączenie ulega zakończeniu po każdym wyjściu z aplikacji.

#### 4.7.3 Ustawienia pomiaru

W tej sekcji użytkownik może zmienić jednostkę pomiaru pomiędzy dostępnymi opcjami: stopnie Celsjusza i stopnie Fahrenheita. Może też zmienić rodzaj pomiaru pomiędzy pomiarem temperatury powierzchni a temperatury ciała. W drugim przypadku wynik jest kompensowany, aby był zbliżony do temperatury ciała.

#### 4.8 Rejestracja pomiarów

Bieżący wynik pomiaru temperatury jest zawsze prezentowany na ekranie głównym aplikacji WARMIE. Ponadto pomiary temperatury sensora przyłożonego do ciała (tj. o wartości powyżej 31°C) są dodatkowo rejestrowane do późniejszego wglądu. Ciągłość odcinka pomiarowego jest utrzymywana o ile przerwa wynikająca bądź z temperatury niższej niż 31°C bądź przerwy w połączeniu nie jest dłuższa niż 5 minut.

#### 4.9 Przeglądanie pomiarów

Pomiary można przeglądać na wykresie zarejestrowanej temperatury w ujęciu czasowym. Aby przejść do widoku wykresu należy wcisnąć piktogram wykresu na ekranie głównym aplikacji bądź gdziekolwiek w polu bieżącego pomiaru.

#### 4.10 Ustawienia progów alarmowych

Aplikacja prezentuje alarmy dotyczące zbyt wysokiej temperatury bądź

zbyt niskiej temperatury ciała, a także alarmy techniczne, np. gdy poziom naładowania baterii jest zbyt niski. Pełna lista i sposób działania alarmów są opisane w <u>rozdz. 5.</u> Progi alarmowe temperatury mają domyślne wartości 33,0°C (niska temperatura) i 38,0°C (wysoka temperatura). Użytkownik może dokonać ich zmiany wciskając piktogram alarmu bądź liczbę przedstawiającą obecną wartość progu alarmowego, znajdujące się poniżej bieżącego pomiaru na ekranie głównym.

Poziomy progów alarmowych można regulować w zakresie 31,0 ÷ 36,5°C (niska temperatura) oraz 36,6 ÷ 41,0°C (wysoka temperatura).

#### 4.11 Eksport wyników pomiarów

Aplikacja WARMIE na bieżąco rejestruje wszystkie pomiary odbierane z sensora WARMIE, z którym jest sparowana. Pomiary te są zapisywane do rejestru w wewnętrznej pamięci aplikacji w postaci par czas-temperatura.

W dowolnym momencie użytkownik może wyeksportować zarejestrowane wyniki pomiarów z aplikacji do pliku tekstowego w formacie CSV (Comma Separated Values). Eksport danych nie powoduje ich skasowania z rejestru aplikacji.

Plik eksportu może zostać zapisany m.in. w pamięci telefonu, na karcie pamięci lub na Dysku Google, co ułatwia jego natychmiastowy transfer do komputera.

Poniżej pokazano początkowy fragment pliku eksportu: DATA,TEMPERATURA,W\_NORMIE 2020-05-19T19:35:05,36.0,TRUE 2020-05-19T19:35:05,36.61,TRUE 2020-05-19T19:35:04,36.60,TRUE 2020-05-19T19:35:07,36.59,TRUE

#### 2020-05-19T19:35:07,27.75,FALSE 2020-05-19T19:35:07,27.75,FALSE 2020-05-19T19:35:08,27.75,FALSE

Rejestracja odbywa się w dwóch trybach, różniących się interwałem (częstością rejestracji):

- tryb on-line: trwa połączenie aplikacja-sensor, interwał rejestracji < 1 sek,</li>
- tryb off-line: po zerwaniu połączenia pomiędzy aplikacją a sensorem, interwał rejestracji 60 sek., sensor rejestruje ostatnie próbki we własnym buforze.

Zerwanie połączenia pomiędzy telefonem z aplikacją WARMIE a sensorem WARMIE nie powoduje przerwania rejestracji, a jedynie przejście do trybu off-line i zmianę interwału z 1 sekundy do 1 minuty. Uwagał W trybie off-line sensor jest w stanie zarejestrować maksymalnie 1000 próbek (ponad 16 godzin rejestracji). Po wznowieniu połączenia, co w większości wypadków następuje automatyczne, aplikacja odczytuje z sensora zawartość bufora i dołącza do własnego rejestru. W ten sposób ciągłość rejestracji jest zachowana, zmienia się jedynie interwał rejestracji.

W celu wyeksportowania danych należy przejść do ekranu Ustawienia (ikona w prawym górnym rogu ekranu) i wybrać pozycję Eksport danych. Otworzy się okno wyboru folderu z polem edycji nazwy pliku na dole ekranu. Generowana automatycznie nazwa jest niepowtarzalna, można ją zmienić na dowolną inną.

#### 4.12 Kasowanie pomiarów i dezaktywacja połączenia

Dodatkową opcją w ekranie ustawień jest "Wyczyść dane". Kasuje ona wszystkie zarejestrowane pomiary, a także rozłącza bieżące połączenie i usuwa sensor WARMIE z pamięci. Zatem wybranie tej opcji wymaga ponownego 26

#### PL

połączenia z sensorem, jak przy pierwszym połączeniu.

W razie potrzeby przerwania (dezaktywacji) połączenia pomiędzy sensorem a smartfonem należy wybrać pozycję "Wyczyść dane".

Na ekranie pojawi się monit z ostrzeżeniem o utracie dotychczas zgromadzonych pomiarów i o zakończeniu połączenia z sensorem WARMIE. Po zatwierdzeniu przyciskiem TAK połączenie zostanie zerwane i zapomniane. Od tego momentu można nawiązać połączenie z tym samym lub innym sensorem poprzez procedurę aktywacji opisaną w <u>p. 4.3.</u>

#### Nazwa powia-Nazwa Forma Możliwość wypowiadodomienia łaczenia przez mienia użvtkownika Wysoka Przekroczenie - Prezentacja pomia-Brak możliwości górnego progu wyłączenia powiadotemperatura ru na czerwono na temperatury ekranie głównym mienia. Istnieje możliwość (domvślnie 38°C) - Wiadomość push z dźwiekiem wyciszenia trwaiace-- Wpis na osi czasu go powiadomienia. w aplikacii Niska Przekroczenie Brak możliwości Prezentacia pomiadolnego progu ru na niebiesko na temperatura wyłaczenia powiatemperatury ekranie ałównym domienia. Istnieje (domyślnie 33°C) - Wiadomość push możliwość z dźwiękiem wyciszenia trwające- Wpis na osi czasu do powiadomienia. w aplikacii

#### 5 POWIADOMIENIA

| PL                    |                                                                                       |                                                                                                    |                                                                                                    |  |
|-----------------------|---------------------------------------------------------------------------------------|----------------------------------------------------------------------------------------------------|----------------------------------------------------------------------------------------------------|--|
| Brak połą-<br>czenia  | Utrata połącze-<br>nia Bluetooth z<br>urządzeniem na<br>czas dłuższy niż<br>30 sekund | <ul> <li>Informacja o braku<br/>połączenia na ekranie<br/>głównym aplikacji</li> <li>Wiadomość push<br/>z dźwiękiem</li> </ul> | Możliwość wyłą-<br>czenia<br>powiadomienia w<br>ustawieniach.<br>Istnieje możliwość<br>wyciszenia trwające-<br>go powiadomienia. |  |
| Wyczerpana<br>bateria | Niski poziom<br>energii baterii<br>sensora                                            | - Wpis na osi czasu<br>w aplikacji<br>- Wiadomość push                                                                         | Brak możliwości<br>wyłączenia powiado-<br>mienia.<br>Istnieje możliwość<br>wyciszenia trwające-<br>go powiadomienia.             |  |

#### 6 KONSERWACJA

#### 6.1 Czyszczenie i dezynfekcja

Podczas stosowania urządzenia w warunkach domowych należy przestrzegać podstawowych zasad utrzymania higieny urządzenia. W przypadku stosowania podczas infekcji po każdym użyciu należy zdezynfekować urządzenie za pomocą chusteczek do dezynfekcji nasączonych alkoholem etylowym lub izopropylowym. Podczas dezynfekcji należy bezwzględnie przestrzegać instrukcji używania umieszczonej na etykiecie wyrobu do dezynfekcji.

#### 6.2 Wymiana baterii

- Przygotuj baterię zgodną z zaleceniami wytwórcy (patrz <u>tabela 6.1</u>) oraz trójkątny element do otwierania obudowy urządzenia (patrz ryc. 5 poniżej).
- Włóż jeden z boków trójkątnego elementu w szczelinę w obudowie urządzenia w pobliżu płaszczyzny styku obydwu połówek obudowy.

- Delikatnie podważ górną część obudowy w celu rozdzielenia jej od części dolnej.
- Obudowa ulegnie rozdzieleniu na dwie połowy. W jednej z części znajduje się okrągła bateria CR2032, w drugiej płytka drukowana z elektroniką. Staraj się nie dotykać elektroniki.
- Wyjmij baterię z dolnej części obudowy. W tym celu możesz np. obrócić tę część obudowy baterią do dołu i postukać obudową o blat stołu – bateria wypadnie na blat
- Przygotuj nową baterię i umieść ją zgodnie z oznaczeniami w obudowie (+ i -)
- Zamknij urządzenie ściskając dwie części obudowy w centralnej części usłyszysz "klik".
- Po wymianie baterii konieczne jest ponowne aktywowanie sensora poprzez ściśnięcie obudowy – patrz <u>punkt 4.5.</u>

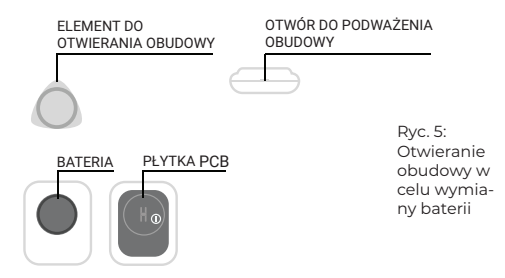

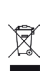

Zużytą baterię zutylizuj zgodnie z lokalnymi przepisami.

Tabela 6.1: Typy baterii wskazanych przez Wytwórcę do używania w wyrobie

| Producent               | Тур                           |
|-------------------------|-------------------------------|
| Duracell                | CR2032<br>DL2032<br>DL/CR2032 |
| Energizer Brands, LLC   | CR2032 Energizer              |
| Murata                  | CR2032                        |
| Panasonic Corporation   | CR2032                        |
| VARTA Microbattery GmbH | CR2032                        |

#### 7 ROZWIĄZYWANIE PROBLEMÓW

#### 7.1 Awarie, uszkodzenia, kontakt z serwisem

W przypadku zauważenia nieprawidłowości w działaniu urządzenia:

- upewnij się, że postępujesz zgodnie z niniejszą instrukcją,
- przejrzyj kolejne podpunkty tego punktu w poszukiwaniu rozwiązania najczęściej występujących problemów,
- jeśli nie znajdziesz rozwiązania, skontaktuj się z serwisem

Możesz przesłać wiadomość e-mail do serwisu pod adres: support@warmie. eu. Możesz skontaktować się bezpośrednio z wytwórcą na adres podany w p.9. 30

#### 7.2 Komunikaty podczas włączania urządzenia

#### 7.2.1 Prośba o nadanie uprawnień

Przy pierwszym uruchomieniu, aplikacja WARMIE prosi o uprawnienia do lokalizacji urządzenia (Android) lub połączeń Bluetooth i wyświetlania powiadomień (iOS). Te uprawnienia są niezbędne do prawidłowego działania aplikacji. W przypadku ich nieudzielenia należy uczynić to w ustawieniach telefonu. W przypadku odmownej odpowiedzi użytkownika aplikacja nie zapyta ponownie o te uprawnienia.

#### 7.2.2 Prośba o włączenie Bluetooth w telefonie

WARMIE wymaga uruchomionej łączności Bluetooth w telefonie do pobierania wyników pomiaru z sensora.

Należy włączyć Bluetooth oraz usługi lokalizacji w ustawieniach telefonu przy pierwszym połączeniu z urządzeniem.

#### 7.2.3 Informacja o braku połączenia

Aplikacja może wyświetlać komunikat, że sensor WARMIE jest niepodłączony. Dzieje się tak w przypadku:

- pierwszego uruchomienia,
- próby podłączenia innego sensora niż dotychczas używanego,
- wyczyszczenia pamięci aplikacji (patrz <u>p. 4.10</u>).

Gdy pojawi się komunikat o braku połączenia z sensorem, należy aktywować sensor poprzez ściśnięcie obudowy – w sposób podany w <u>p. 4.3.</u>

#### 8 SPECYFIKACJA PARAMETRÓW TECHNICZNYCH

| Model, typ                         | WARMIE, WS-2.01.24                                                                                                    |
|------------------------------------|----------------------------------------------------------------------------------------------------|
| Wymiary [mm]                       | 32,5 x 26,0 x 7,8                                                                                                    |
| Waga [g]                           | 9 (z baterią)                                                                                                    |
| Zakres pomiarowy                   | 30,0 - 45,0°C                                                                                                    |
| Rozszerzony zakres po-<br>miarowy  | 0,1 - 50,0°C                                                                                                    |
| Dokładność pomiaru                 | 0,3°C/0,4°C                                                                                                    |
| Rozdzielczość odczytu              | 0,01°C                                                                                                    |
| Kalibracja                         | Nie jest wymagana                                                                                                    |
| Komunikacja                        | Bluetooth® 4.0, zasięg do 10 metrów prawidłowej<br>transmisji w wolnej przestrzeni. Rzeczywisty zasięg<br>zależy od warunków otoczenia i specyfikacji telefonu. |
| Wyposażenie                        | Sensor zdalnego monitorowania WARMIE, dwie opa-<br>ski (rozmiary S/M i L), nakładka silikonowa, otwieracz<br>do obudowy, instrukcja używania, karta gwarancyjna |
| Zasilanie                          | Bateria litowa CR2032 (pojemność min 220mAh, nomi-<br>nalne napięcie 3V), bateria w urządzeniu jest wymienna                                                    |
| Żywotność baterii*                 | 4000 godzin pomiarów (ok. 6 miesięcy)                                                                                                    |
| Oczekiwany okres uży-<br>teczności | 12 miesięcy                                                                                                    |

| Zakres częstotliwości             | 2,400 do 2,4835 GHz (pasmo ISM)             |
|-----------------------------------|---------------------------------------------|
| Efektywna moc promie-<br>niowania | do 5 mW                                     |
| Modulacja częstotliwości          | GFSK i DSSS                                 |
| Użytkownicy                       | Urządzenie przeznaczony do użytku domowego. |

\*w zależności od częstotliwości połączeń telefonu z sensorem czas pracy na baterii może ulec skróceniu

#### 9 WYTWÓRCA

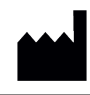

WARMIE Sp. z o.o. warmie.eu Kasztelańska 62, 60-316 Poznań, Polska, tel. +48 571 03 74 56

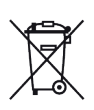

Oznakowanie urządzenia symbolem przekreślonego kontenera na odpady informuje, że sprzęt ten oraz znajdujące się w nim baterie po okresie ich użytkowania nie mogą być umieszczane z innymi odpadami pochodzącymi z gospodarstwa domowego. Użytkownik obowiązany jest do oddania ich punktom prowadzącym zbiórkę zużytego sprzętu elektrycznego i elektronicznego. Punkty prowadzące zbieranie, w tym lokalne punkty zbiórki, sklepy oraz gminne jednostki, tworzą odpowiedni system umożliwiający oddanie tego sprzętu. h warmie

PL